# iPhone, iPad でのメール設定方法

## ●新規アカウント追加設定

ホーム画面より「設定」アイコンをタップ
 し、「メール/連絡先/カレンダー」をタップします。

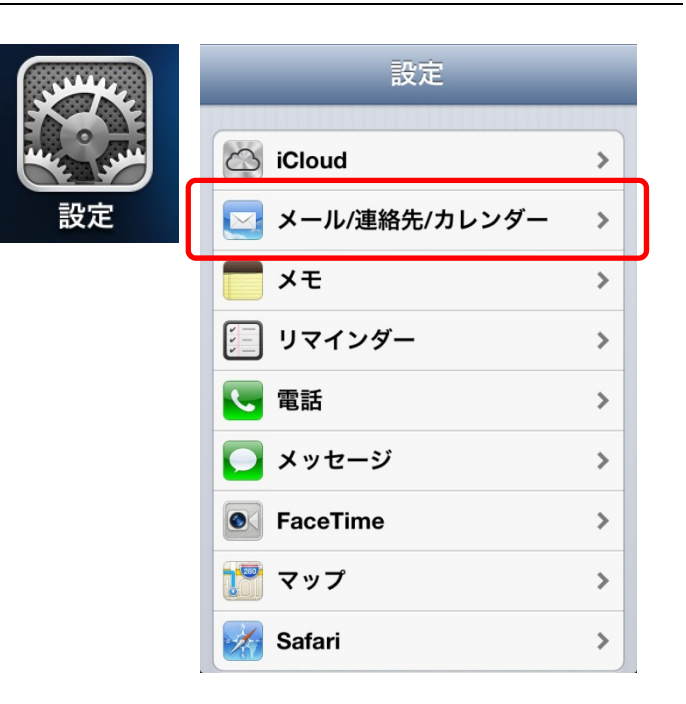

「アカウントを追加」
 をタップし、末尾の「その他」をタップします。

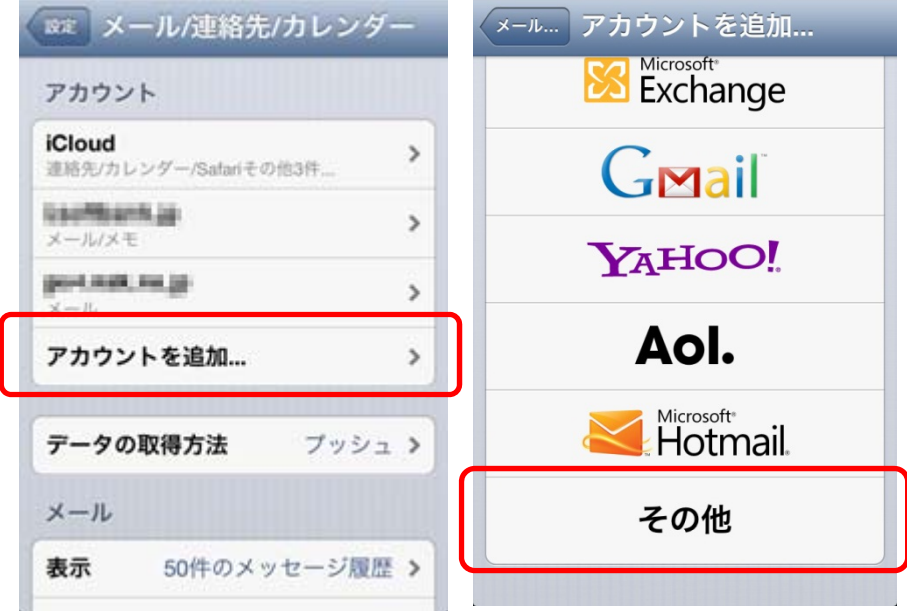

「その他」の設定画面にて「メールアカウントを追加」をタップすると、新規アカウント入力画面になります。

| アカウントを追加 その他 |   |
|--------------|---|
| メール          |   |
| メールアカウントを追加  | > |
| 連絡先          |   |

新規アカウント入力で以下の各入力項目をタップして入力を行います。

### <名前>

任意の名前を入力

<メール>

会員登録証記載の『E メールアドレス』を入力

(※レンタルサーバーサービスをご利用の場合は、メールアド

**レス**を入力してください)

<パスワード>

会員登録証記載の『E メールパスワード』を入力

### <説明>

任意に入力します

以上の設定が終わりましたら、「次へ」をタップします。

| キャンセル 新規アカウント 次へ |                    |  |  |  |  |  |
|------------------|--------------------|--|--|--|--|--|
| 名前               | John Appleseed     |  |  |  |  |  |
| メール              | example@icloud.com |  |  |  |  |  |
| パスワード            | 必須                 |  |  |  |  |  |
| 説明               | メールアカウント           |  |  |  |  |  |

「アカウント情報の入力」画面が表示されますので、
 「POP」をタップし、「受信メールサーバ」「送信メールサーバ」にそれぞれホスト名・ユーザ名を入力してください。

| キャンセル | 新規アカウ 保存 |
|-------|----------|
| IMAP  | РОР      |

【受信メールサーバ】 <ホスト名> 新規アカウ... 🗰 キャンセル 会員登録証記載の『E メール受信サーバ』を入力 受信メールサーバ <ユーザ名> ホスト名 510 Md. (p) 会員登録証記載の『E メールアカウント』を入力 (※レンタルサーバーサービスをご利用の場合は、サーバーア ユーザ名 maktery カウントを入力してください) パスワード ..... <パスワード> 会員登録証記載の『E メールパスワード』を入力 【送信メールサーバ】

<ホスト名> 会員登録証記載の『E メール送信サーバ』を入力 <ユーザー名> 会員登録証記載の『E メールアカウント』を入力 (※レンタルサーバーサービスをご利用の場合は、サーバーア カウントを入力してください) <パスワード> 会員登録証記載の『E メールパスワード』を入力

| キャンセル | 新規アカウ 瘫     |
|-------|-------------|
| 送信メール | サーバ         |
| ホスト名  | reak.act.go |
| ユーザ名  | raidato     |
| パスワード |             |

以上の設定が終わりましたら、右上の「保存」をタップします。

 設定反映の途中で、「SSL で接続できません」とエ ラーダイアログが表示されますが、「はい」をタップ してください。
 (※再度 SSL に接続できない旨が表示されますが、再度「は い」をタップしてください)

| <b>SSLで接続できません</b><br>アカウントをSSLなしで設定してみ<br>スワート ますか? |     |  |  |  |  |
|------------------------------------------------------|-----|--|--|--|--|
| ま信× はいナーバ                                            | いいえ |  |  |  |  |

6. アカウント追加作業が完了すると、「メール/連絡先/カレンダー」の設定画面に戻ります。

#### ●SMTP 設定確認

以下の設定でメール送信サーバの認証設定を行います。

 ホーム画面より「設定」 アイコンをタッ プし、「メール/連絡先/カレンダー」を タップします。

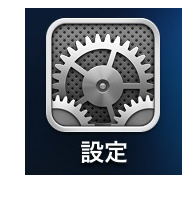

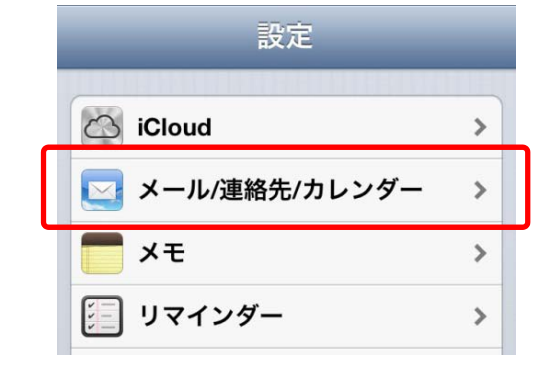

 「メール/連絡先/カレンダー」から設定変更したいアカ ウントをタップします。

| アカウント                                  |   |  |  |  |
|----------------------------------------|---|--|--|--|
| <b>iCloud</b><br>連絡先/カレンダー/Safariその他3件 |   |  |  |  |
| 2000年1月1日<br>メール/メモ                    | > |  |  |  |
| ран анд ан да<br>×-л                   | > |  |  |  |
| アカウントを追加                               | > |  |  |  |

 先ほど入力した内容が表示されるので、下までスクロー ルして「送信メールサーバ」の「SMTP」をタップします。

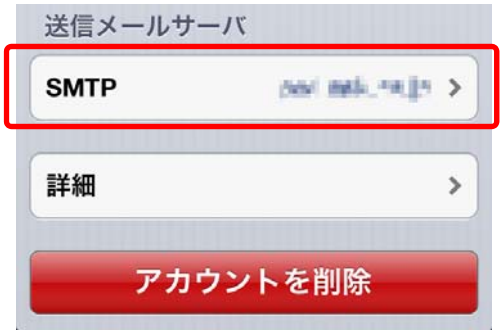

 「プライマリサーバ」項目の先ほど入力したホスト名を タップします。

| ł | SMTP       |      |
|---|------------|------|
|   | プライマリサーバ   |      |
|   | potestings | オン > |

「SSL を使用」が「オフ」になっていることを確認し、
 「認証」を「パスワード」にしてください。サーバポートを「587」に設定し、「完了」をタップします。

| キャンセル   |              |
|---------|--------------|
| サーバ     | (オン ()       |
| 送信メールサ- | -77          |
| ホスト名    | ostrokano (p |
| ユーザ名    | CP-MARKA     |
| パスワード   |              |
| SSLを使用  | 77           |
| 認証      | パスワード >      |
| サーバポート  | 587          |
|         |              |

- 画面が戻りますので、左上のボタンをタップし、「メール アカウントの設定画面」に戻ります。
- SMTP

   プライマリサーバ

   オン >

7. 「詳細」をタップします。

| SMTP | post male, recipe 1 |
|------|---------------------|
| 詳細   | :                   |
| アカ   | ウントを削除              |

| 8. | 「サーバから削除」 | を  | ٢7 | 日」 | に設定し、 | 左上の | 「詳細」 |
|----|-----------|----|----|----|-------|-----|------|
|    | ボタンをタップして | 戻り | つま | す。 |       |     |      |

|   | 細 サーバから削除    |   |
|---|--------------|---|
| l | っない          |   |
| 7 | Έ            | ~ |
| 5 | 受信ボックスからの削除時 |   |
|   |              |   |

完了

キャンセル

9. 右上の「完了」をタップします。

これでメール設定は完了です。